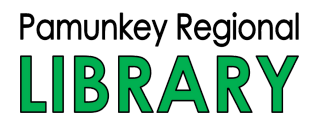

# HOW-TO Reserve a space at the library

**RESERVE NOW** 

### **STEP ONE: FIND US ONLINE**

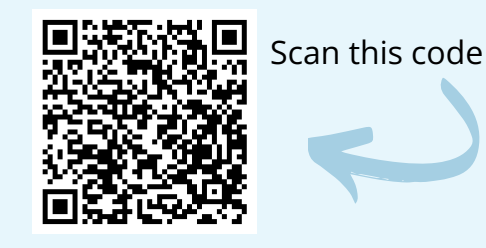

Visit www.pamunkeylibrary.org Click **Reserve a Room** 

#### **STEP TWO: CHOOSE YOUR LOCATION**

- Scroll to find your preferred branch, then click
- Search for space by date/time or search for a specific space:

| Search by Time Search by Space |   | Search by Time Search by Space |   |                          |
|--------------------------------|---|--------------------------------|---|--------------------------|
| Category                       |   | Seat/Space Name                |   |                          |
| Show All                       | ~ | Enter seat/space name          |   |                          |
| Capacity                       |   | Catagony                       |   |                          |
| All Spaces (not seats)         | * | Category                       |   | Enter vour               |
| Date                           |   | Show All                       | ~ |                          |
| 08/16/2023                     |   | Capacity                       |   | Information              |
| From Until                     |   | All Spaces (not seats)         | ~ | then click <b>Search</b> |
| 01:00 PM <b>O</b> 02:00 PM     | O |                                |   |                          |
|                                |   | □ & Accessible Seat/Space      |   |                          |
| □ & Accessible Seat/Space      |   | 🗌 🖋 Power Available            |   |                          |
| 🗆 🖋 Power Available            |   |                                |   |                          |
| Q Search                       |   | Q Search                       |   |                          |

or

• Choose from available spaces then click **Book Now** 

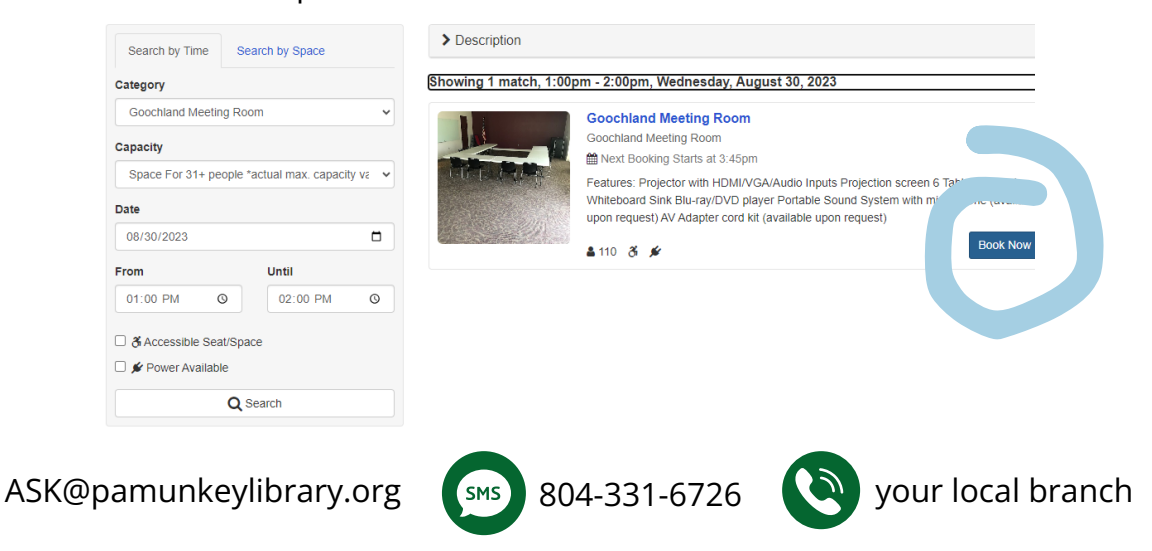

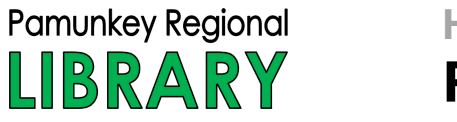

## HOW-TO Reserve a space at the library

Booking Details

### **STEP THREE: SUBMIT YOUR RESERVATION**

• Login using your library card number and PIN

| s must be enabled. |                      |                     |
|--------------------|----------------------|---------------------|
| ie                 | ies must be enabled. | ies must be enabled |

- Do you need additional equipment (e.g., cables and adapters)? If so, click **Add Equipment**
- Click the photo of the equipment you need
- The green bar indicates that the selected equipment is available. Click the green bar to select the item, then click **Add to Cart**
- Click **Checkout F**<sup>2 items / Checkout</sup>
- Complete the required fields on the Booking Details screen, including your agreement to Terms & Conditions
- Click Submit My Booking

### **STEP FOUR: CONFIRMATION**

- Study and Collaborative room reservations are immediately confirmed by email
- Meeting room requests will be confirmed by email upon approval
- CANCEL reservations anytime using the link provided in your confirmation email

See you at the library!

SMS 804-331-6726

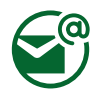

ASK@pamunkeylibrary.org

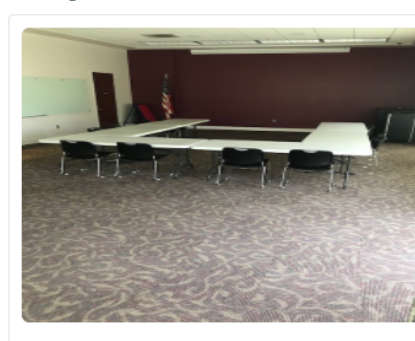

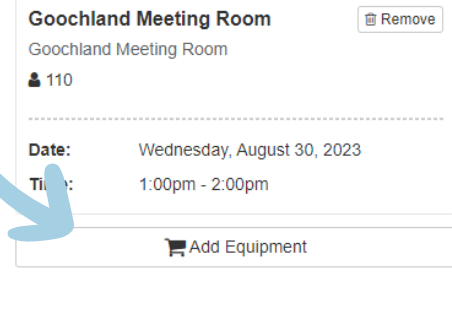

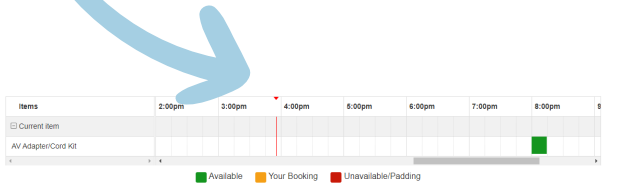

your local branch